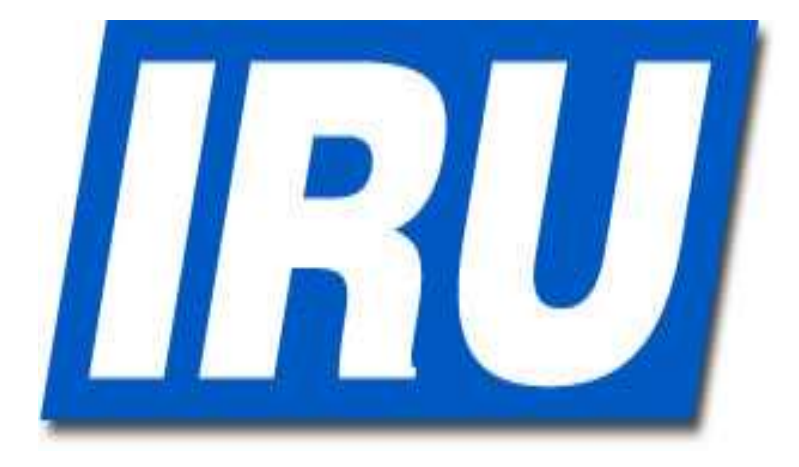

## **IRU TIR EPD**

## ÜCRETSİZ ELEKTRONİK ÖN/GİRİŞ/ÇIKIŞ ÖZET BEYAN UYGULAMASI

**KULLANMA KILAVUZU** 

| International<br>Road Transport<br>Union | TIR Elektronik On Beyanı (TIR-EPD)<br>Hoşgeldiniz                                         |                   |
|------------------------------------------|-------------------------------------------------------------------------------------------|-------------------|
|                                          | Kullanıcının Adı: TR_ABC123   Şifre: ••••••••   Tercih Edilen Lisan: Türkçe   Giriş İptal |                   |
|                                          | Yardım Bize Ulaşın                                                                        |                   |
|                                          |                                                                                           | Tarih: 22/12/2010 |

| Şifre Değiştir                             |                              |
|--------------------------------------------|------------------------------|
|                                            |                              |
| il Kuruluş (TOBB) benim adıma işlem yapabi | ilir.(TOBB)                  |
|                                            |                              |
|                                            |                              |
| e değişiklik yapmak için                   | "Profili Yönet", şifre işlem |
|                                            | e değişiklik yapmak için     |

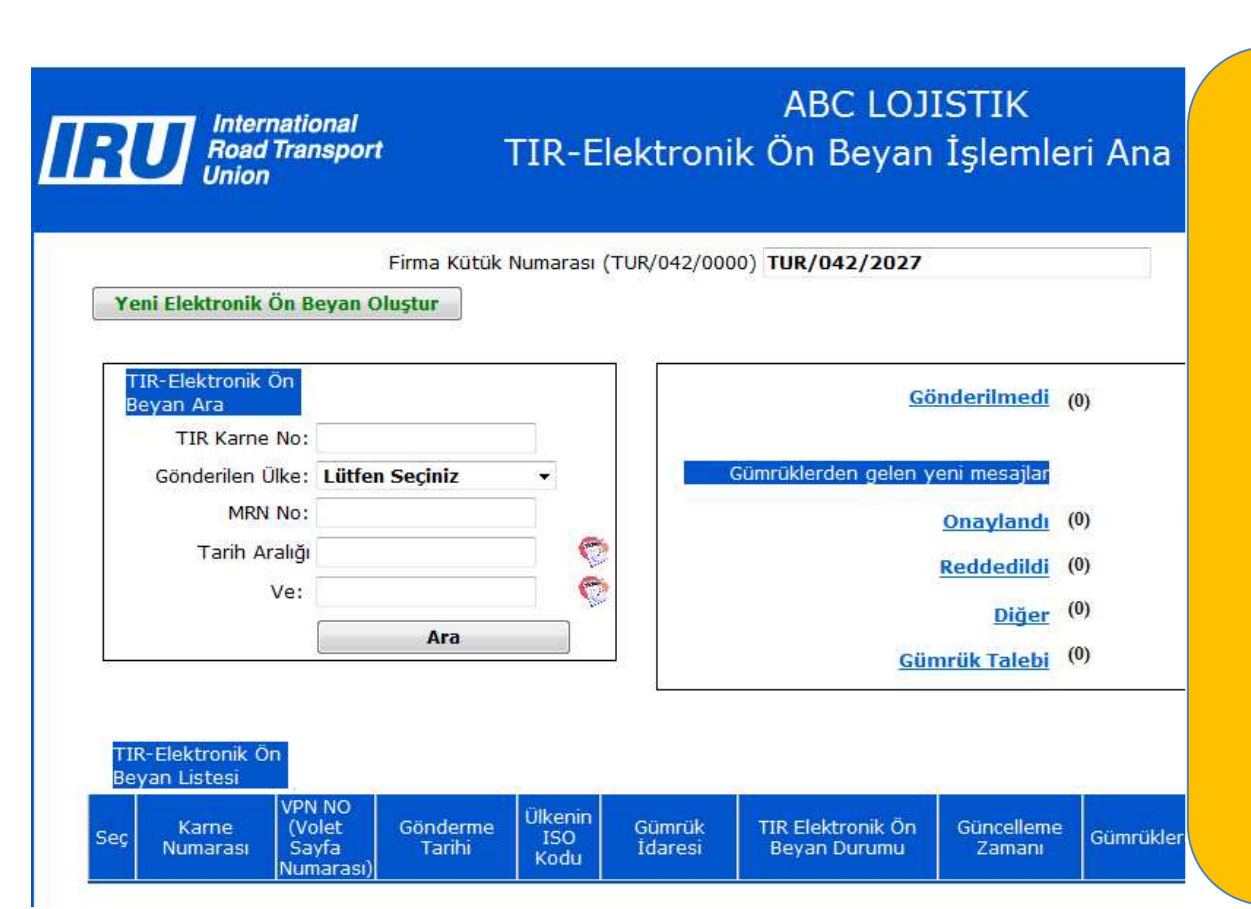

Sol üst köşede yer alan "Yeni Elektronik Ön Beyan Oluştur" butonuna tıklayarak ön beyan işlemini yapmaya başlayabilirsiniz. Daha önce IRU TIR EPD sistemini kullanarak yaptığınız elektronik ön beyanları ise "TIR Elektronik Ön Beyan Ara" kısmına gireceğiniz bilgiler ile görebilirsiniz.

| International<br>Road Transport<br>Union                                     | ABC LOJISTIK<br>TIR Karnesi Geçerlilik Tarihi                                                                                |       |               |
|------------------------------------------------------------------------------|----------------------------------------------------------------------------------------------------|-------|---------------|
| TIR Karnesini.<br>Doğrula                                                    | Kütük Numarası (TUR/042/0000) <b>TUR/042/2027</b><br>TIR Karne No: <b>XE60107362</b><br>Gecerlilik Tarihi: <b>19/05/2009</b> |       |               |
| Geri                                                                         | Çıkış                                                                                                    | Devam |               |
| Giriş Yapmış Olan TR_ABC123(tr)<br>Kullanıcı:<br>İşlem Yapılan<br>Yer: 13:47 |                                                                                                    | Tar   | h: 22/12/2010 |

Bu ekrana işlem yapmak istediğiniz TIR karne no.sunu ve geçerlilik tarihini yazınız ve "devam" butonuna tıklayınız.

| Road Transport TIR -Elektron                                                                                                    | ABC LOJIS<br>ik Ön Beyan Gönd<br>Gümrük İda                                                  | STIK<br>lerilecek Hareket<br>areleri           | ve Varış                                           |                                                              |
|----------------------------------------------------------------------------------------------------|----------------------------------------------------------------------------------------------|------------------------------------------------|----------------------------------------------------|--------------------------------------------------------------|
| Gümrük İdarelerini<br>Seciniz!                                                                                                    |                                                                                              |                                                |                                                    |                                                              |
| TIR-Elektronik Ön Beyan Gönderilmesi Gereken Ülke<br>Hareket/Giriş Gümrük İdare<br>Varış/Çıkış Ülkes<br>Varış/Cıkış Gümrük İdares | e: Bulgaristan<br>si Kapitan Andreevo / MP Kapi<br>i: Almanya<br>i: Baden-Baden/Zollamt Bade | tan Andreevo (BG003103)<br>1-Baden (DE005853)  |                                                    | Ŧ                                                            |
| VPN Numarası (Volet Sayfa Numarası)<br>Elektronik Özet Beyan Uygulamasını Ek                                                      | : P3 •<br>le V<br>EKLE                                                                       | Elektronik Ö<br>istiyorsanız,<br>İşaretlemedi  | zet Giriş veya<br>bu kutucuğu iş<br>ğiniz takdirde | Çıkış İşlemi yapmak<br>şaretleyiniz.<br>bu gümrüklere sadece |
| Seçilen GümrüK İdareleri<br>TIR-<br>Elektronik Ön Beyan<br>Gönderilmesi Gereken Ülke                                              | Varış /Çıkış<br>Ülkesi                                                                       | Elektronik O<br>Varış /Çıkış<br>Gümrük İdaresi | N Beyan gönde<br>VPN<br>Numara                     | AB Güvenlik<br>Gereklilikleri                                |

Eğer AB'ne Bulgaristan'dan giriş yapılacaksa ve varış ülkesine kadar AB topraklarından çıkılmayacaksa, hareket/giriş gümrük idaresi olarak Bulgaristan giriş gümrüğü, varış/çıkış gümrük idaresine de boşaltma yapılacak ülkenin gümrüğü belirtilmelidir. Lütfen, doğru gümrük idaresini seçtiğinizden emin olarak "ekle" butonuna tıklayınız. Daha sonra sayfanın sağ alt köşesinde yer alan "Devam" butonuna basınız.

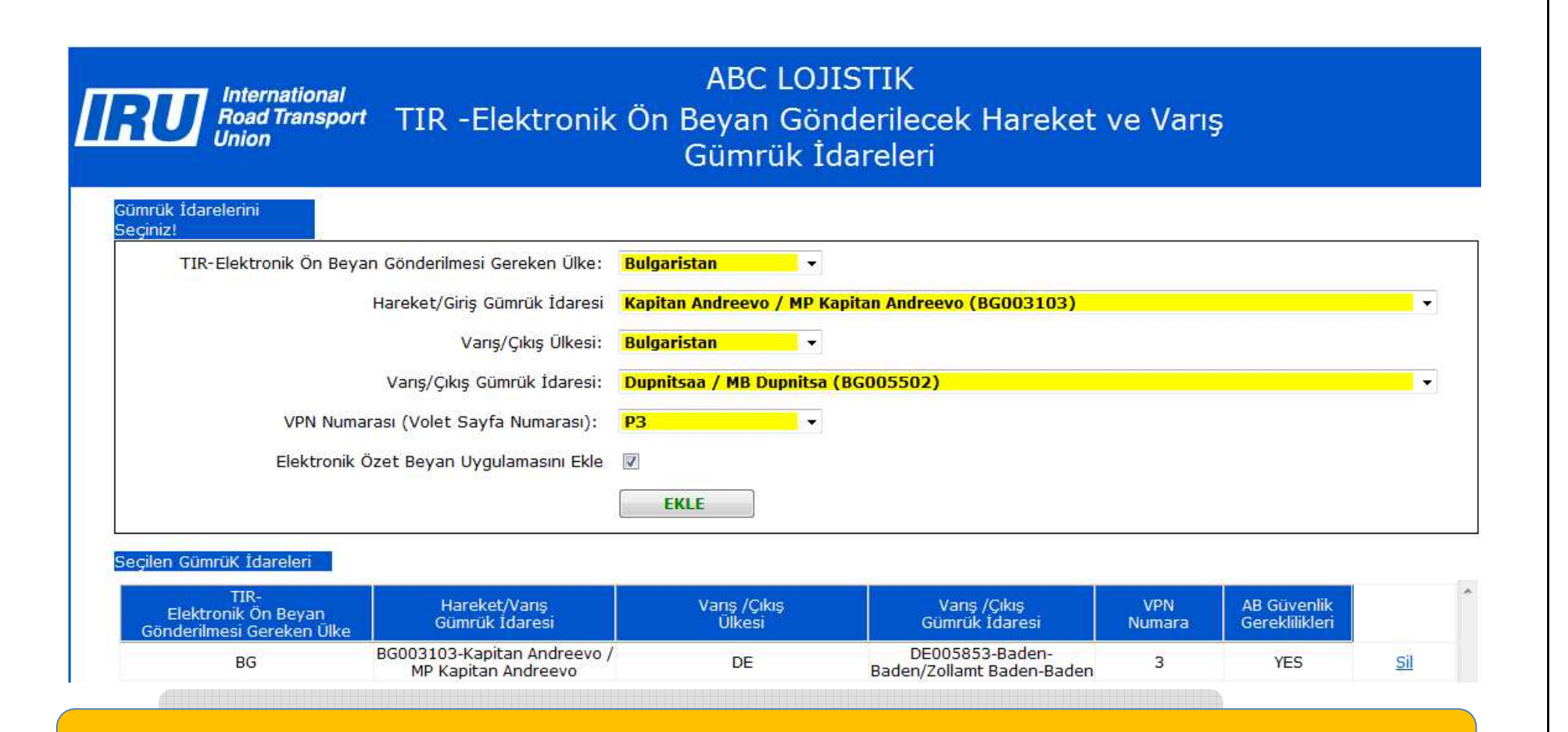

Eğer AB topraklarından çıkıp, AB üyesi olmayan bir ülkeden geçerek AB'ye tekrar Slovenya'dan giriş yapılacaksa, önce Bulgaristan gümrüğüne giriş-çıkış için bir beyan yapılmalıdır ve eklenmelidir.

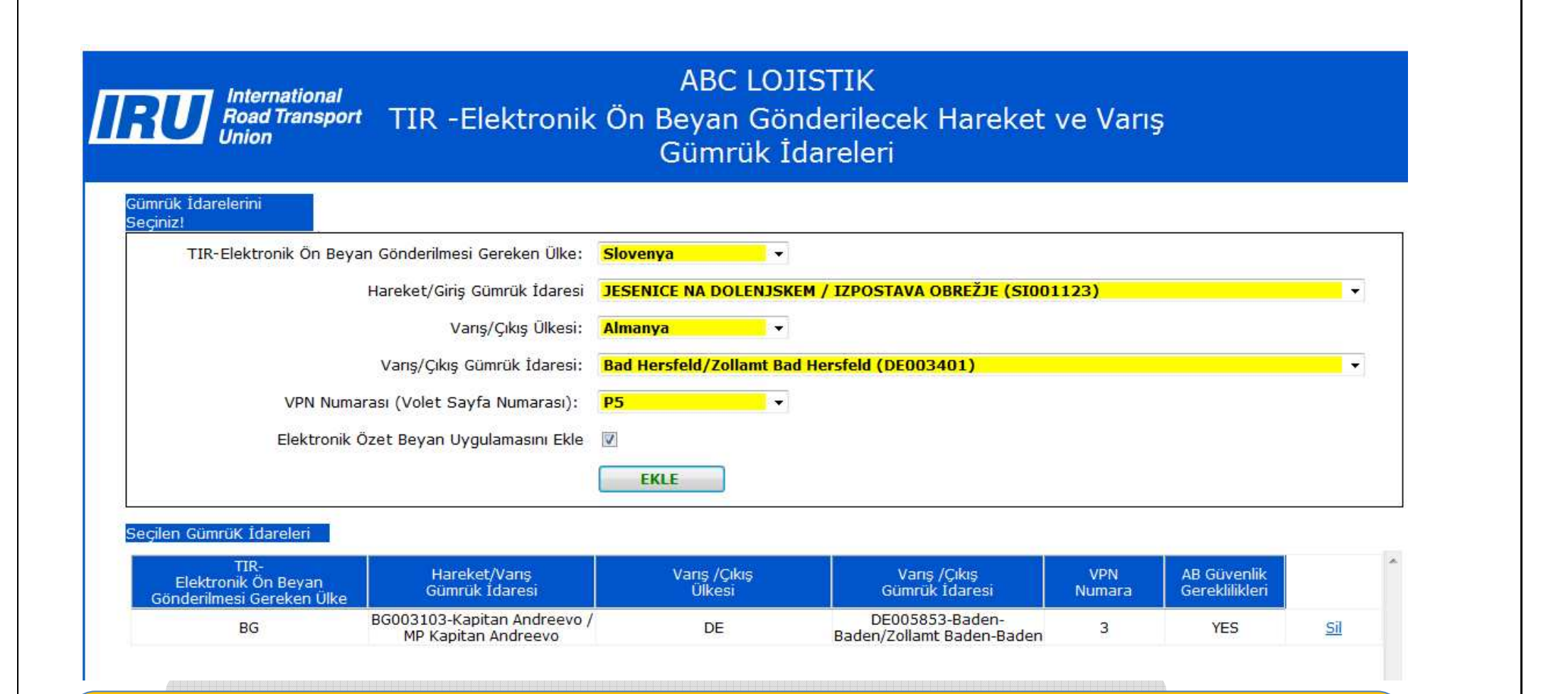

AB topraklarına Slovenya'dan tekrar giriş yapılacağı için Slovenya'ya giriş ve boşaltma ülkesi gümrüğünü "varış/çıkış gümrüğü" kısmına belirterek bir beyan daha yapılmalıdır. Fakat bu işlem için en baştan başlamak gerekmez, "Devam" tuşuna basmadan önce birden fazla beyan gümrüğü eklenebilecektir.

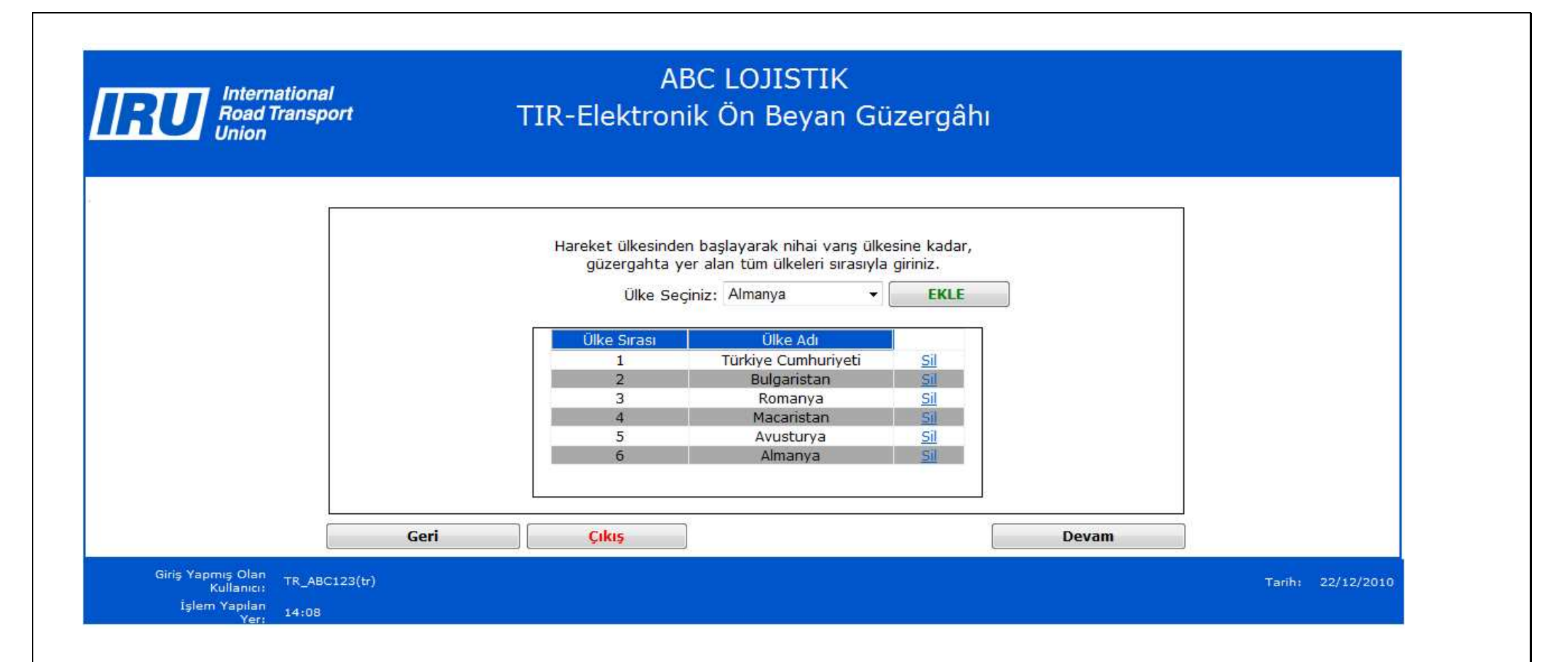

Bu sayfaya hareket ülkesinden başlayarak boşaltma yapılacak varış ülkesine kadar güzergâhta yer alan ülkelerin tümünü eklemeniz gerekmektedir.

|                                  | Kamyon: 34YZ | 000 | Kamyonun/Dorsenin Kayıtlı | Olduğu<br>Ülke: <b>Türkiye Cı</b> | umhuriyeti 🝷 |
|----------------------------------|--------------|-----|---------------------------|-----------------------------------|--------------|
|                                  | Römork:      |     |                           |                                   |              |
|                                  |              |     | Kayıt                     | Lisanı: Lütfen Seg                | çiniz 👻      |
|                                  |              |     | Taşım                     | a türü: YÜK TAŞI                  | TI -         |
|                                  |              |     |                           | 🔽 Konteyne                        | ər           |
| Geri                             | Cikis        |     |                           |                                   | Devam        |
| mış Olan TR ABC123(tr            |              |     |                           |                                   |              |
| Yapılan<br>Yapılan<br>Yer: 14:08 |              |     |                           |                                   |              |
| 3 61 1                           |              |     |                           |                                   |              |

|                  | Yükleme Ülkesi:                             | Türkiye Cumhuriyeti                   |                      |
|------------------|---------------------------------------------|---------------------------------------|----------------------|
|                  | Yükleme Yeri:                               | ANKARA                                |                      |
|                  | Boşaltma Ülkesi:                            | Almanya                               |                      |
|                  | Boşaltma Yeri:<br>Toplam Esva Kalem Savışı: | Baden-Baden/Zollamt Baden-Baden       | <b>T</b>             |
|                  | Topiani Laya Kaleni Sayisi.                 |                                       |                      |
|                  |                                             | Eşya Bilgilerini Ekle                 |                      |
| Eşya Kalem Listo | esi                                         |                                       |                      |
| Eşya No.su G     | önderici Alıcı Eşyalar i                    | Kodu Eşyaların Tanımı: Konteyner Bele | e Eklendi            |
|                  |                                             |                                       |                      |
|                  |                                             |                                       |                      |
|                  |                                             |                                       |                      |
|                  |                                             |                                       |                      |
|                  |                                             |                                       |                      |
| Geri             | Devam                                       | Kaydet Yazdırılabilir Format          |                      |
| Geri             | Devam                                       | Kaydet Yazdırılabilir Format          |                      |
| Geri             | Devam                                       | Kaydet Yazdırılabilir.Format          | i ve bosaltma ülkesi |
| Geri             | Devam                                       | Kaydet Yazdırılabilir Format          |                      |

| Bu            |               |                                  |                                                  |
|---------------|---------------|----------------------------------|--------------------------------------------------|
| kisimda       | Genel B       | Bilgiler                         |                                                  |
|               |               |                                  |                                                  |
| üzərində      |               | Eşya Kalem Numarası: 1           | Taşınacak eşyanın HS kodu (Harmonize             |
| bolirtilon    |               | Hareket Ülkesi: Türkiye Cumh     | huriyeti 🔹 Sistem, GTİP-Gümrük Tarife İstatistik |
| Hareket       |               | Eşya Kodu: <mark>01011010</mark> | Pozisyonu No.su) girilmeli, TIR karnesi          |
| ve Varis      | <u>GTÍP K</u> | Kodu (HS Kodu) Anasayfa          | manifesto savfası üzerinde tarif edildiği        |
| Ülkesi        | Eşyala        | arın Tanımı (İngilizce): Horses  |                                                  |
| listeden      |               | AT                               | şekilde "eşya tanımı" kısmına                    |
| secilir.      |               | Eşyaların Tanımı:                | belirtilmelidir.                                 |
|               |               | EşyalarınTanımında               |                                                  |
|               |               | Kullanılan Lisan                 |                                                  |
|               |               | Hassas Eşyalar: 🔲                | Hassas Eşya Kodu:                                |
|               |               |                                  | Hassas Eşyaların Miktarı:                        |
|               |               | Tehlikeli Eşyalar: 🔲             | BM Tehlikeli Eşya Kodu:                          |
| kısımda liste | eden          | Brüt Ağırlık <b>1000</b>         | Net 900                                          |
| ilecek ödeme  | tini          |                                  | agiriik:                                         |
|               | upi           | Paketieme Turu: Kates            | <b>▼</b>                                         |
| irtilmelidir. |               | Paket Adedi: <mark>1</mark>      |                                                  |
|               |               | Adet ve İşaretler: <b>1</b>      | Adet ve İşaretlerde<br>Kullanılan Dil:           |
|               |               | Navlun Ücretleri: Nakit Ödeme    |                                                  |
|               |               |                                  |                                                  |
|               | Konteyr       | ner Bölümü                       |                                                  |
|               |               | Konteyner Numarası -             | Kontovnor Tini: Liitfan Saciniz                  |
|               |               | Konteyner Numarasi :             | Konteyner Tipi: Lutien Seçiniz                   |

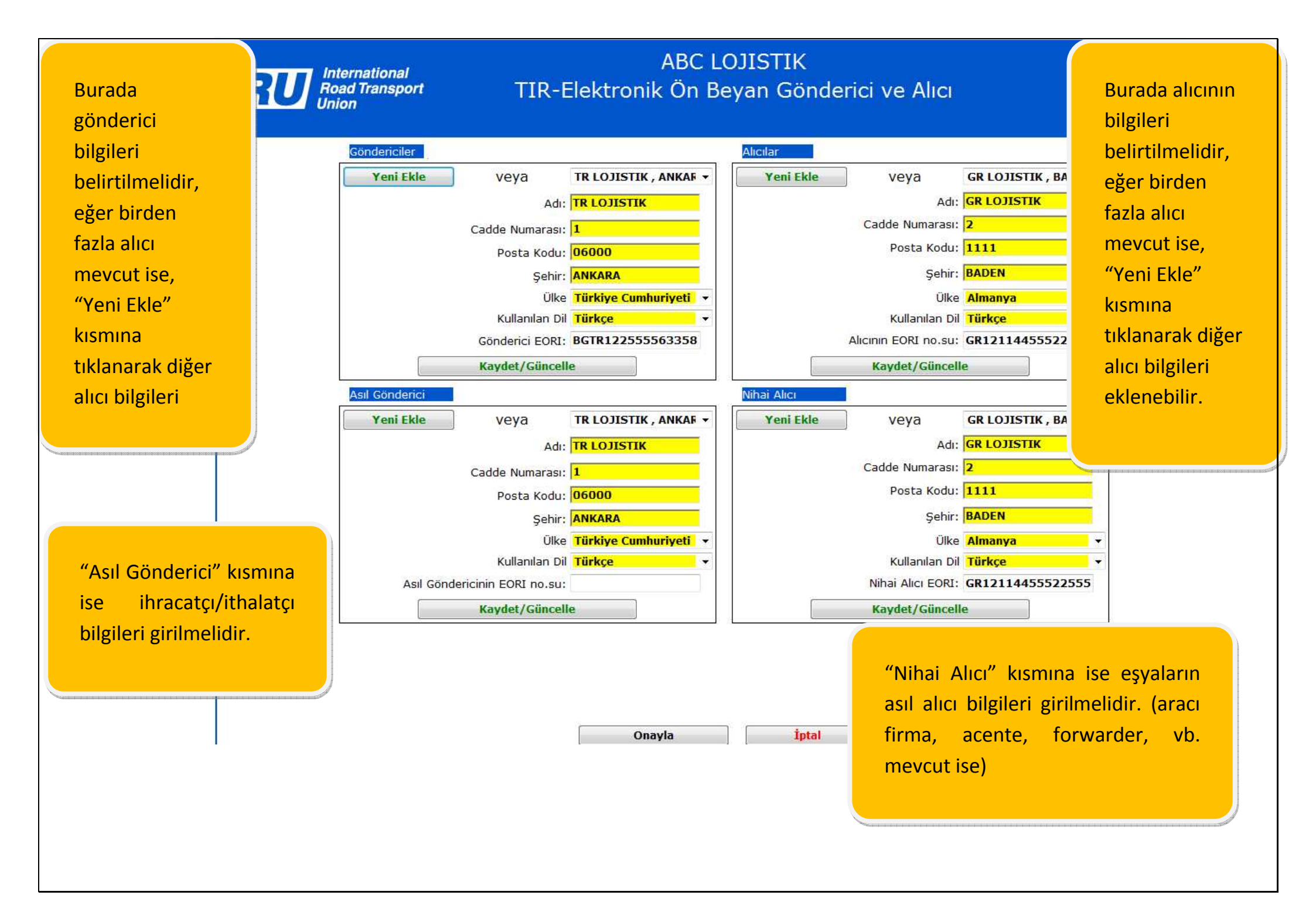

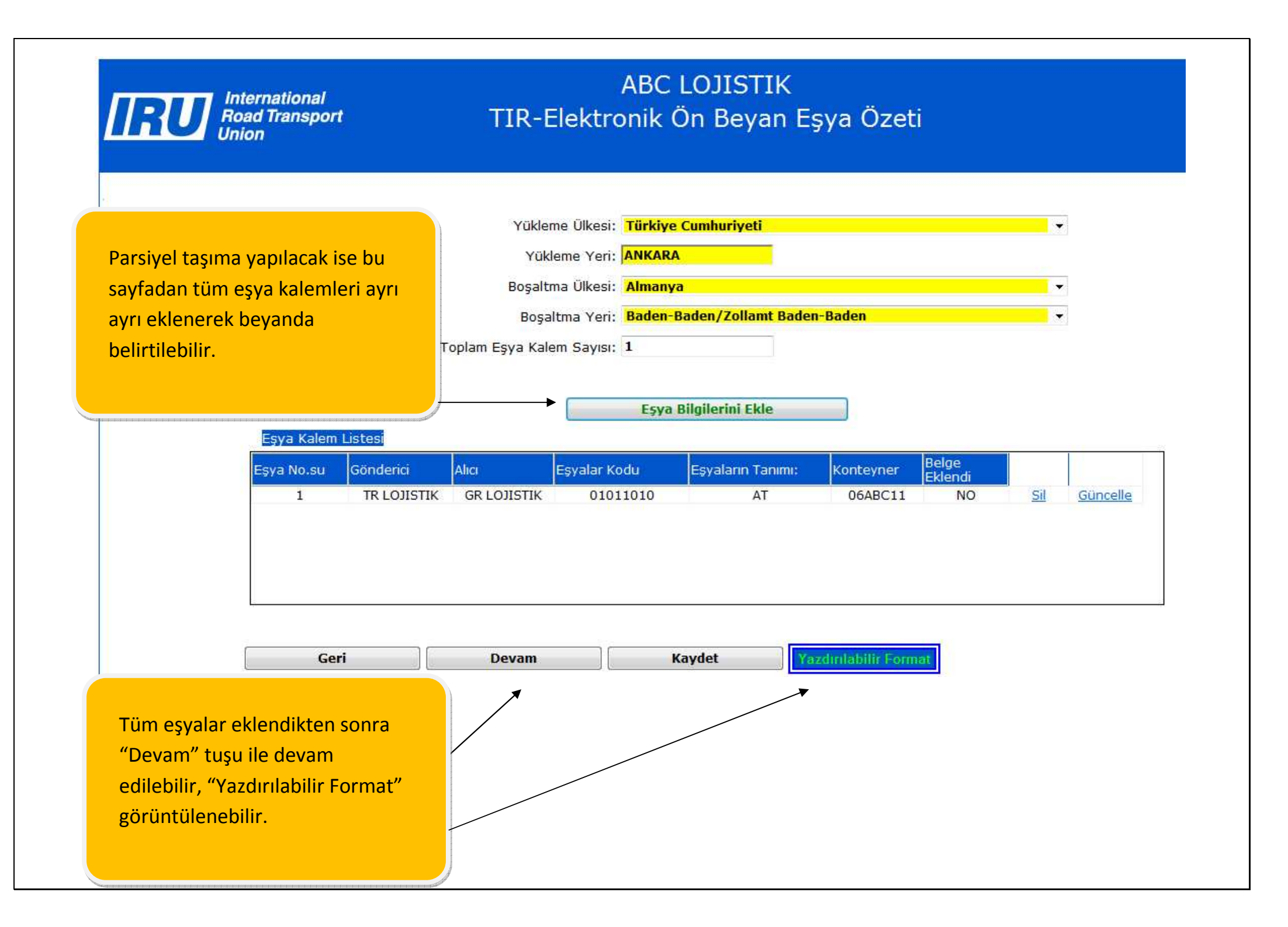

| International<br>Road Transport                                   | ABC LOJISTIK<br>ktronik Ön Bevan Gönder |          |
|-------------------------------------------------------------------|-----------------------------------------|----------|
| Union Union                                                       | Kironik on beyan Gonder                 |          |
|                                                                   |                                         |          |
| EORI Numarası                                                     | Lütfen Seçiniz 🔸                        |          |
| EORI Numarası                                                     | TR111111111111                          |          |
| Kullanıcı Olarak Sorumluluğu Üzerinize Aldığınızı<br>Onaylayınız: |                                         |          |
| Beyannamede Kullanılan Dil:                                       | Türkçe 🗸                                |          |
| Beyan Yeri                                                        | ANKARA                                  |          |
| E-Postaya bir Kopya Gönder:                                       | abc@abc.com                             |          |
| Ana Savfa Geri Cikus                                              |                                         | Gönder   |
|                                                                   |                                         |          |
| Kullanici: TR_ABC123(tr)                                          |                                         | Tarih: 1 |

EORI no.sunun ilgili alana girilmesinin ardından, beyan yapılan dil ve beyan yeri girilerek "Gönder" butonuna tıklayarak beyan ilgili gümrüklere gönderilir.

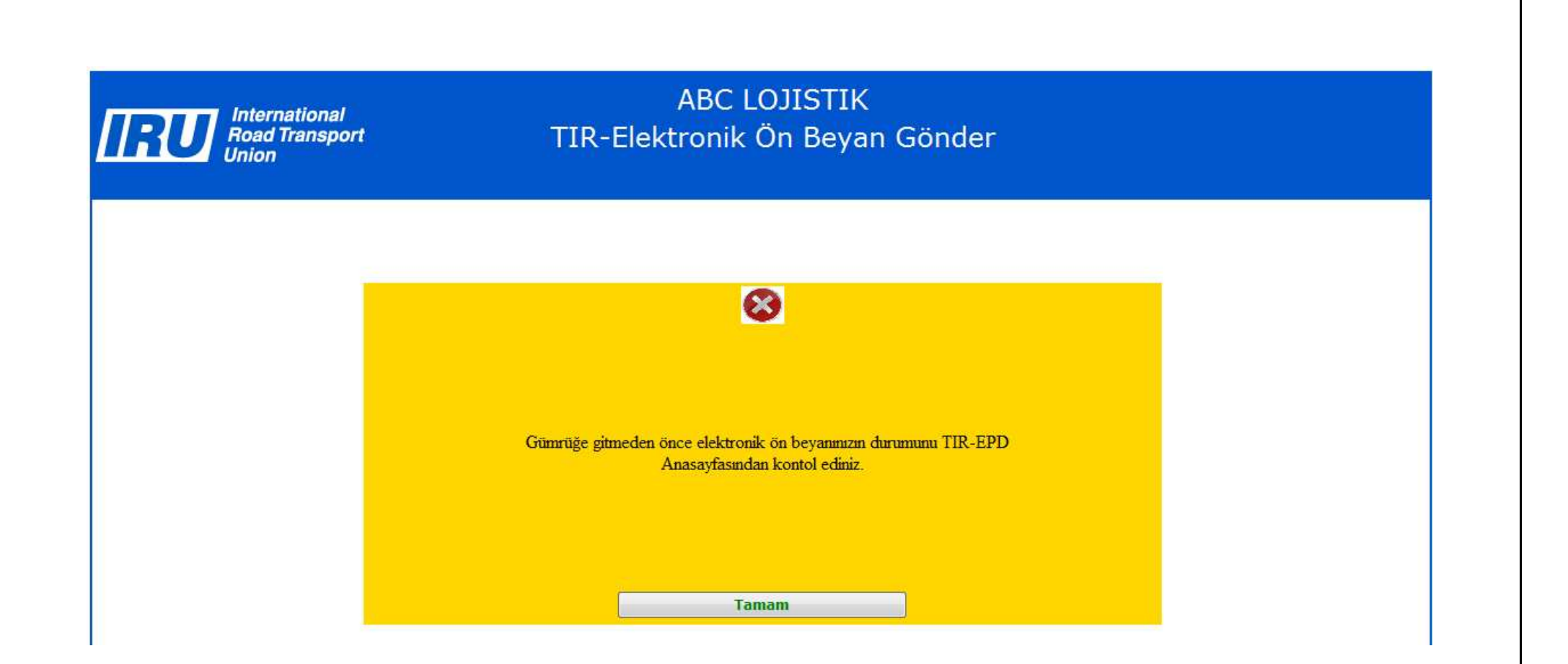

Elektronik ön beyanınızın gümrükler tarafından kabul edilip edilmediği, kabul edilmeme nedeni, vb. gibi durumlar hakkında sizi uyaran bir mesajdır.

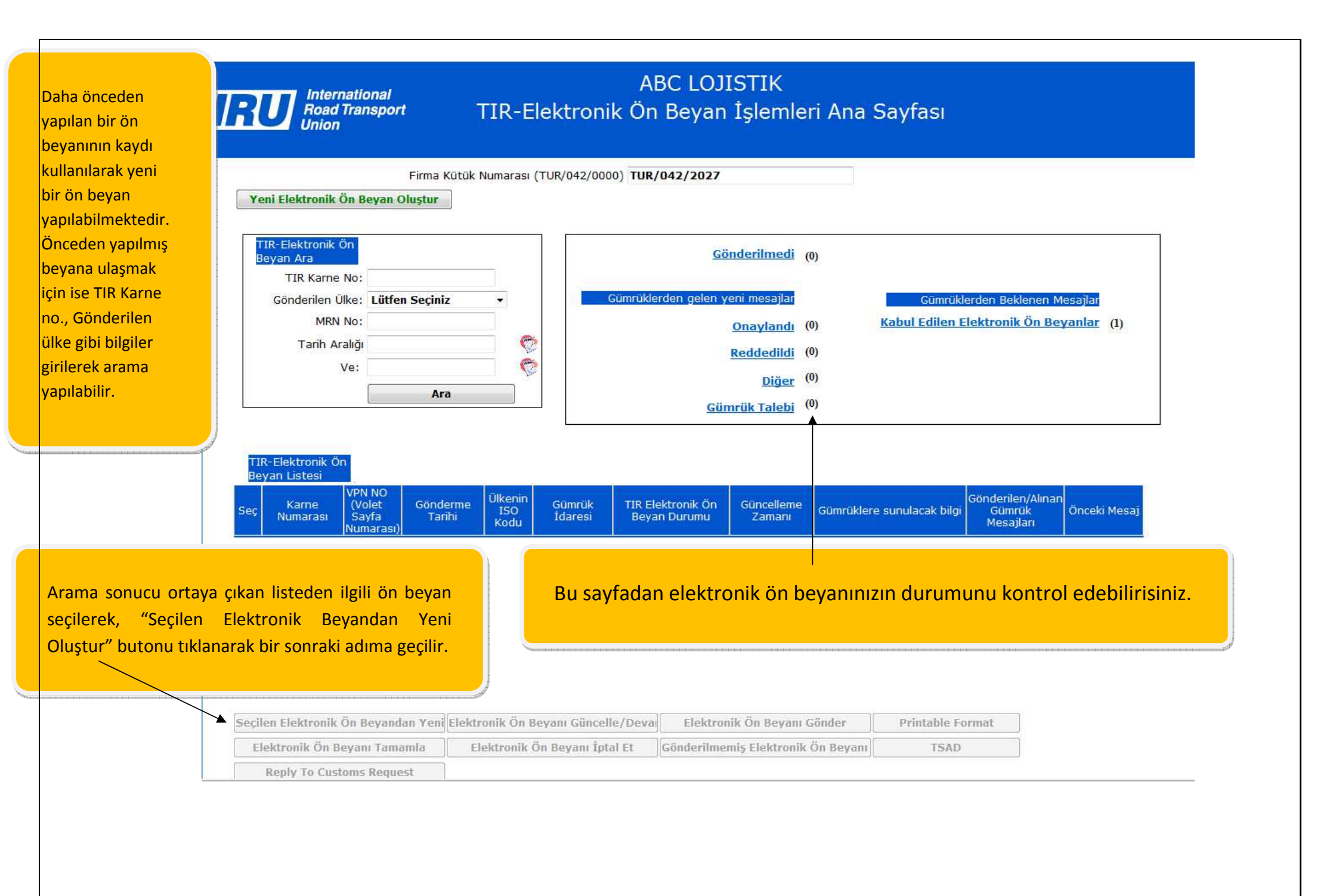